## ウェルコネの登録方法 成人の方と未成年の方で登録方法が異なります。

|              | 成人の登録(通常の登録)                                                                                        | お子さんの登録(代理登録)                                                                                                    |
|--------------|----------------------------------------------------------------------------------------------------|----------------------------------------------------------------------------------------------------|
| 利用場面         | ・自分 (成人) がアプリを使いたい<br>・自分のスマホに家族 (成人) 等を登録したい (家族以外も◎)                                              | 未成年のお子さんを登録したい                                                                                                    |
| 登録に<br>必要なもの | ・アプリを操作する方のスマホ<br>・アプリに登録する方の本人確認書類と診察券<br>・クレジットカード<br>※「アプリ決済」を利用する場合のみ。カードの名義人は問わない              | ・親権者のスマホ<br>・親権者の本人確認書類<br>・母子手帳または発行から3か月以内の戸籍謄本<br>・お子さんの診察券<br>・クレジットカード<br>※「アプリ決済」を利用する場合のみ。カードの名義人は問わない                                                                        |
| 対象機能         | <u>電子診察券・診察待順案内・受診予約確認・会計履歴</u> ・                                                                   | <u>お知らせ/掲示板</u> ・ <u>アプリ決済</u> ・ <u>医療情報確認・診療履歴</u>                                                                                                    |
| 登録手順         | アプリをインストール後「患者として利用したい」を選<br>択し、アプリに登録したい方の情報を入力していき、利<br>用者情報の登録・本人確認・診察券登録・支払方法の登<br>録(任意)まで完了させる | <ul> <li>親権者のスマホにアプリをインストール後、「患者として利用したい」を選択し、親権者の情報を入力して親権者の本人確認まで完了させる</li> <li>下タブから「アカウント」を押し「代理登録をする」からお子さんの基本情報を入力し、親子関係の証明申請を行う</li> <li>親子関係の証明が完了後、お子さんの診察券登録を行う</li> </ul> |
| 特記事項         | ・1 つのスマホに最大 10 人まで登録することが可能<br>・1 人を複数名のスマホに登録することはできない<br>※複数名で通院サポートをする場合「みまもり機能」を活用する            | ・1 つのスマホに登録できるお子さんの数に制限なし<br>・1 人のお子さんを複数名のスマホに登録することはできない<br>※複数名で通院サポートをする場合「みまもり機能」を活用する                                                                                          |

## 

|              | みまもり機能                                                                                                    | 医療情報の共有 🍃 🌀                                                                                                    |
|--------------|----------------------------------------------------------------------------------------------------|----------------------------------------------------------------------------------------------------|
| 利用場面         | <ul> <li>・家族の方や介助者のスマホに、なるべく簡易的な方法で<br/>通院の情報を共有したい(家族以外も◎)</li> <li>・既に他のスマホに登録しているが、複数人に情報共有したい</li> <li>・離れたところで暮らしている家族と情報共有したい</li> </ul> | 家族の方や介助者に、<br>ウェルコネ内の医療情報のみ共有したい                                                                                                    |
| 登録に<br>必要なもの | ・「みまもってもらう人」「みまもる人」それぞれのスマホ<br>・「みまもってもらう人」の本人確認書類と診察券                                                                                         | ・「医療情報を見せる人」「医療情報を見る人」それぞれのスマホ<br>・「医療情報を見せる人」の本人確認書類と診察券<br>・「医療情報を見る人」の本人確認書類                                                          |
| 対象機能         | <u>電子診察券</u> ・ <u>診察待順案内</u> ・受診予約確認・<br><u>会計履歴</u> ・お知らせ/掲示板                                                                                 | 医療情報確認                                                                                                    |
| 登録手順         | <ul> <li>・「みまもってもらう人」がアプリをインストールし、</li> <li>診察券登録まで完了させる</li> <li>・「みまもる人」がアプリをインストールする</li> <li>QR コードかメールで連携を行う</li> </ul>                   | <ul> <li>「医療情報を見せる人」がアプリをインストールし、<br/>診察券登録まで完了させる</li> <li>「医療情報を見る人」がアプリをインストールし、<br/>本人確認まで完了させる</li> <li>QR コードによる情報共有を行う</li> </ul> |
| 特記事項         | ・「みまもってもらう人」「みまもる人」の数に制限なし                                                                                                    | ・「医療情報を見せる人」「医療情報を見る人」の数に制限なし                                                                                                    |
|              | ・未成年者は、親権者のスマホに代理登録済みの自身の<br>アカウントを未成年者のスマホでみまもることが可能                                                                                          |                                                                                                    |